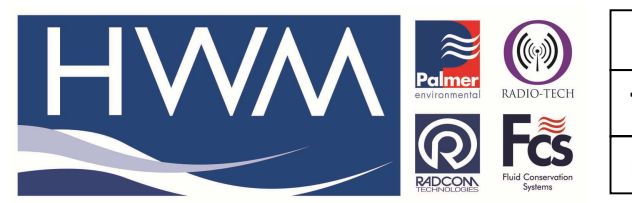

Ref: FAQ0242

Version: 1.0

Title -Radwin change cals and pulse factors

Made By: AB 18/09/15 (Issue 2)

## Changing channel calibrations and pulse factors using Radwin Software

You can change the logger calibration settings through Radwin software as follows -

Open Radwin Set Up, select 'Options' and select 'Item Configuration' (as below)

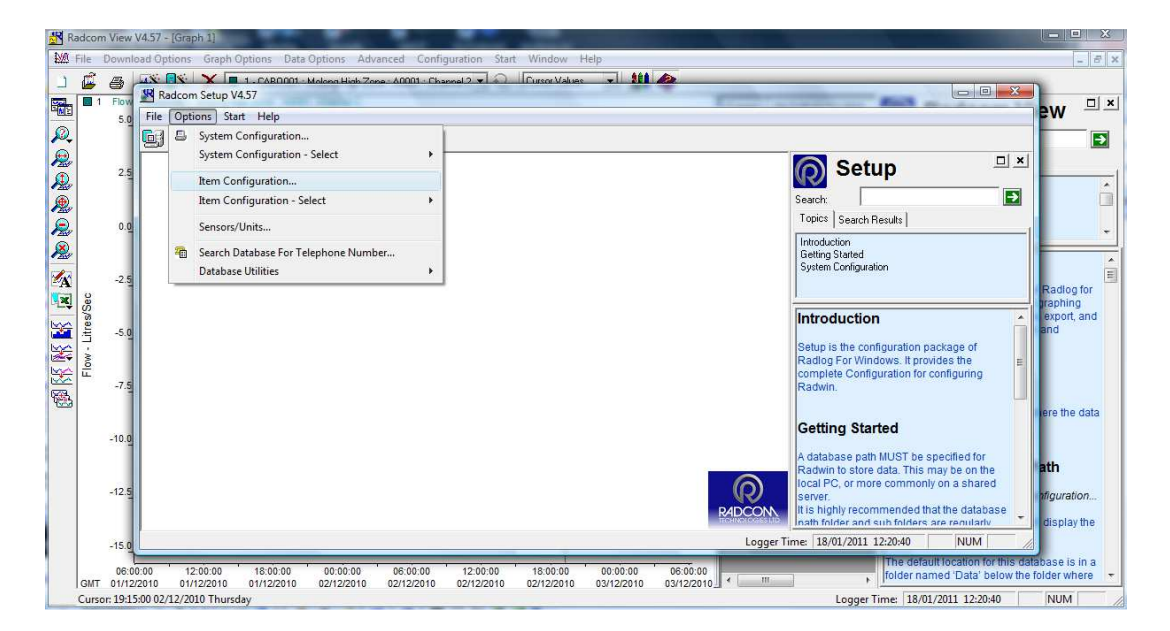

This will show the list of loggers in your database (as below) -

Highlight the logger you want to change and double click on it.

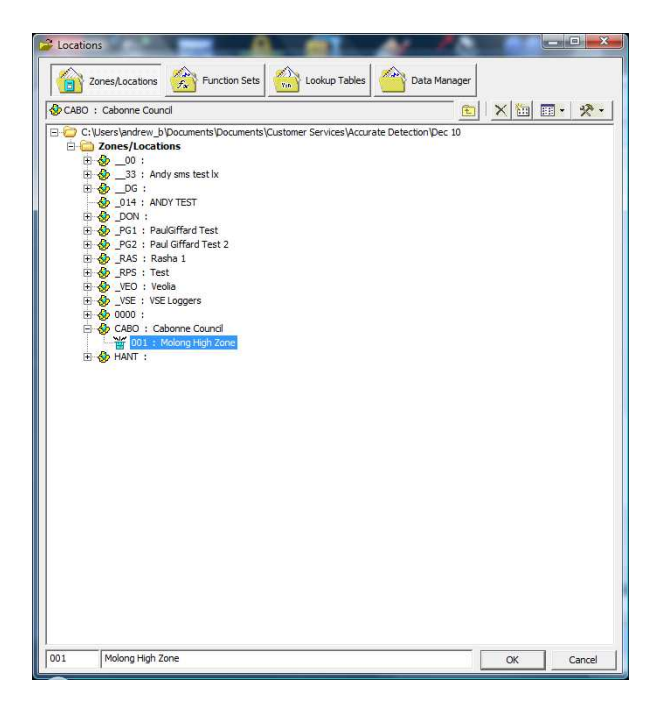

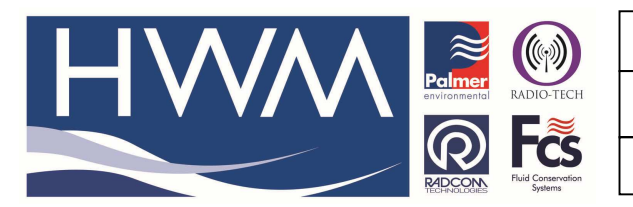

Ref: FAQ0242

Version: 1.0

Title -Radwin change cals and pulse factors

Made By: AB 18/09/15

(Issue 2)

This will show the logger configuration sheet -

| Carations                                                                                                    |                                                                                                    |                                                                                                    |                      |
|----------------------------------------------------------------------------------------------------|----------------------------------------------------------------------------------------------------|----------------------------------------------------------------------------------------------------|----------------------|
| Zones/Locations<br>CABO : Cabonne Council                                                                                                    | kup Tables Data Manager                                                                                                    | · * ·                                                                                                    |                      |
| C: Users and rew_b/Documents/Documents/Customer Ser D: Documents/Customer Ser D: Documents/Customer Ser D: Documents/Customer Ser D: Documents/Customer Ser | vices/Accurate Detection/Dec 10                                                                                                    |                                                                                                    | · I ⊞ I <u>A</u> · E |
|                                                                                                    | Location Configuration CAB/DUCL: Kadwin All<br>Configure:<br>Stack<br>Configure:<br>Stack<br>Configure:<br>Configure:<br>Stack<br>Configure:<br>Stack<br>Configure:<br>Configure:<br>Co |                                                                                                    |                      |
|                                                                                                    | Channel Names<br>Channel Names<br>A 01 Preve<br>A 02 Flow<br>A 03                                                                                                    | ration package of s. It provides the source of s. It provides the tor configuring or source of the source of the s |                      |
| 001 Molong Hgh Zone                                                                                                    | ox                                                                                                    | Logger Time: 18/01/2011 12:34:53 NUM                                                                                                    | *<br>*<br>*          |
| 👔 📰 🗿 🔭 😭 Veolia Da 🔞 Inbox -                                                                                                    | 👔 RE: Hydri 🖂 RE: Hydri 鵑 2                                                                                                    | 2 Wind 🔹 🖉 Microsof 😰 User Ma 🌇 Radcom 🔛 Radcom 🚳 Docume < 🥥 🕫                                                                                                    | 12:34                |

Select the Transducer tab and select the correct channel from the dropdown and Select 'Configure'

| nfigure:<br>Basic                                                                | Transducer - Sele<br>each recording d                                         | ect the transducer<br>hannel in order to | type for each c<br>calibrate the do              | hannel. Tra<br>wnloaded d | ansducers Must<br>lata, Select 'Co | be configured for<br>nfigure' or double |   |
|----------------------------------------------------------------------------------|-------------------------------------------------------------------------------|------------------------------------------|--------------------------------------------------|---------------------------|------------------------------------|-----------------------------------------|---|
| Manual Call<br>View<br>Autocall<br>Data Generator                                | Location   Logger   Statis                                                    | stics Transducer                         | Unit/Levels                                      | Meter AL                  | utocali   Memo                     | Auto Database E                         | • |
| Export<br>Alarm Programm<br>Alarm Receiver<br>Remote Autocall<br>Remote Alarm Ru | Calibration:                                                                  | 0.021640<br>bration                      | Offset:                                          | 0.0                       | 00000                              |                                         |   |
|                                                                                  | Transducer Type                                                               | 🥰 Digital (F                             | ow)                                              | •                         | Configure                          | 1                                       |   |
|                                                                                  | Sensor Type:<br>Transducer Name:<br>Units Per Pulse:<br>Offset:<br>Data Type: |                                          | Flow<br>19.476000<br>0.000000<br>All Data Values | i<br>                     | 4<br>11<br>1                       | 8                                       |   |
|                                                                                  | Data Type:                                                                    |                                          | All Data Values                                  |                           |                                    |                                         |   |

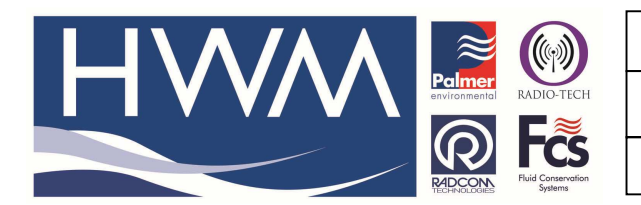

Ref: FAQ0242

Version: 1.0

Title -Radwin change cals and pulse factors

Made By: AB 18/09/15

(Issue 2)

## Apply the pulse factor -

| ensor Type:          | Flow                             |
|----------------------|----------------------------------|
| Transducer           |                                  |
| Select:              | User Defined Transducer 💌 Remove |
| Enter/Edit Transduce | ii                               |
| Name:                |                                  |
| Units Per Pulse:     | 19.476000                        |
| Offset:              | 0.000000                         |
| Data Type:           | All Data Values 💌                |
|                      |                                  |

Then 'OK' – this returns you to the Transducer tab

## Then remember to 'Save'

| nfigure:<br> Basic                                                     | Transducer - Sele          | ect the transducer type for each cha<br>hannel in order to calibrate the dow | annel. Transducers Must<br>nloaded data. Select 'Co | be configured for<br>nfigure' or double |
|------------------------------------------------------------------------|----------------------------|------------------------------------------------------------------------------|-----------------------------------------------------|-----------------------------------------|
| Manual Call                                                            | Location   Logger   Statis | stics Transducer Unit/Levels   M                                             | eter Autocall Memo                                  | Auto Database E                         |
| Autocall                                                               | Channel:                   | Channel 02                                                                   | •                                                   |                                         |
| Export                                                                 | Data Factors               |                                                                              |                                                     | 1                                       |
| Alarm Programm<br>Alarm Receiver<br>Remote Autocall<br>Remote Alarm Ru | Calibration:               | 0.021640 Offset:<br>bration                                                  | 0.00000                                             |                                         |
|                                                                        | Configuration              |                                                                              |                                                     | -1                                      |
|                                                                        | Transducer Type            | 🥰 Digital (Flow)                                                             | ← Configure                                         |                                         |
|                                                                        | Sensor Type:               | Flow                                                                         | *                                                   | 8                                       |
|                                                                        | Units Per Pulse:           | 19,476000                                                                    | E                                                   |                                         |
|                                                                        | Offset:                    | 0.000000                                                                     |                                                     |                                         |
|                                                                        | I Data Type:               | All Data Values                                                              |                                                     |                                         |
|                                                                        |                            |                                                                              |                                                     |                                         |

And 'OK'

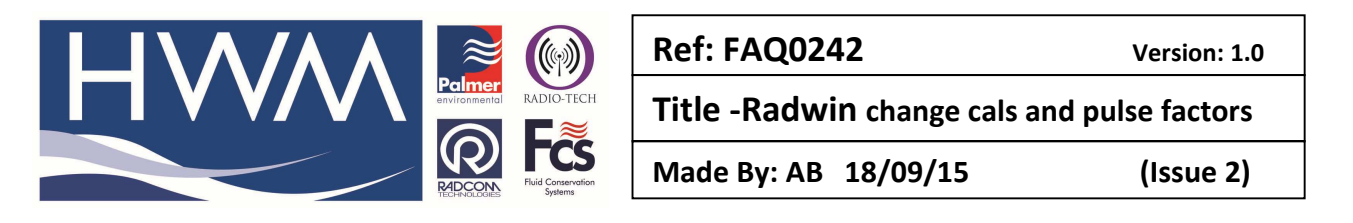

| pdate Existing Location |                    | X           |
|-------------------------|--------------------|-------------|
| Select OK To Update th  | e Existing Locatio | n : CABO001 |
|                         | ок                 | Cancel      |

This will have saved your transducer settings so that any data coming into Radwin for that logger will apply those transducer settings all the time.

## **Document History:**

| Edition | Date of Issue | Modification  | Notes |
|---------|---------------|---------------|-------|
| 1st     | 02/01/13      | Release       |       |
| 2nd     | 17/09/15      | Format update |       |
|         |               |               |       |